# 使用AES的Cisco VPN 3000集中器和路由器之間 的LAN到LAN IPsec隧道配置示例

### 目錄

簡介 必要條件 需求 採用元件 慣例 設定 網路圖表 組態 配置VPN集中器 驗證 檢驗路由器配置 驗證VPN集中器配置 疑難排解 路由器故障排除 排除VPN集中器故障 相關資訊

# <u>簡介</u>

本文說明如何使用高級加密標準(AES)作為加密演算法,在Cisco VPN 3000集中器和思科路由器之 間配置IPsec隧道。

AES是由美國國家標準與技術研究所(NIST)建立的新聯邦資訊處理標準(FIPS)出版物,用於加密方法。此標準指定一個AES對稱加密演算法,該演算法取代資料加密標準(DES)作為IPsec和 Internet金鑰交換(IKE)的隱私轉換。AES有三種不同的金鑰長度,一個128位金鑰(預設),一個 192位金鑰和一個256位金鑰。Cisco IOS®中的AES功能新增了對IPsec對具有密碼塊連結(CBC)模式的新加密標準AES的支援。

有關AES的詳細資訊,請參閱<u>NIST電腦保安資源中心站點</u>。

有關VPN 3000集中器和PIX防火牆之間的LAN到LAN隧道配置的詳細資訊,請參閱<u>Cisco VPN</u> 3000集中器和PIX防火牆之間的LAN到LAN IPsec隧道配置示例。

有關PIX軟體版本7.1的詳細資訊,請參閱<u>PIX 7.x和VPN 3000集中器之間的IPsec隧道配置示例</u>。

# <u>必要條件</u>

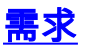

本文檔需要對IPsec協定有基本的瞭解。請參閱<u>IPSec加密簡介</u>以瞭解有關IPsec的詳細資訊。

嘗試此組態之前,請確保符合以下要求:

- 路由器要求 AES功能是在Cisco IOS軟體版本12.2(13)T中匯入。為了啟用AES,您的路由器 必須支援IPsec並使用「k9」長金鑰運行IOS映像(「k9」子系統)。註:Cisco 2600XM、 2691、3725和3745 AES加速VPN模組也提供AES硬體支援。此功能沒有配置影響,如果兩個 模組都可用,將自動選擇硬體模組。
- VPN集中器要求 AES功能的軟體支援是在3.6版中引入的。硬體支援通過新的增強型可擴展加密處理器(SEP-E)提供。此功能不涉及配置。注意:在Cisco VPN 3000 Concentrator 3.6.3版中,由於Cisco錯誤ID <u>CSCdy88797</u>(僅限<u>註冊</u>客戶),通道不會與AES協商。 3.6.4版中已解決此問題。注意:Cisco VPN 3000 Concentrator使用SEP或SEP-E模組,而不是同時使用兩者。請勿將兩者安裝在同一裝置上。如果在已經包含SEP模組的VPN集中器上安裝SEP-E模組,則VPN集中器會禁用SEP模組並僅使用SEP-E模組。

### <u>採用元件</u>

本檔案中的資訊是根據軟體和硬體版本:

- 採用Cisco IOS軟體版本12.3(5)的Cisco 3600系列路由器
- 軟體版本4.0.3的Cisco VPN 3060集中器

本文中的資訊是根據特定實驗室環境內的裝置所建立。文中使用到的所有裝置皆從已清除(預設))的組態來啟動。如果您的網路正在作用,請確保您已瞭解任何指令可能造成的影響。

### <u>慣例</u>

請參閱思科技術提示慣例以瞭解更多有關文件慣例的資訊。

### <u>設定</u>

本節提供用於設定本文件中所述功能的資訊。

註:使用<u>Command Lookup Tool</u>(僅<u>供</u>已註冊客戶使用)可獲取本節中使用的命令的詳細資訊。

#### 網路圖表

本檔案會使用以下網路設定:

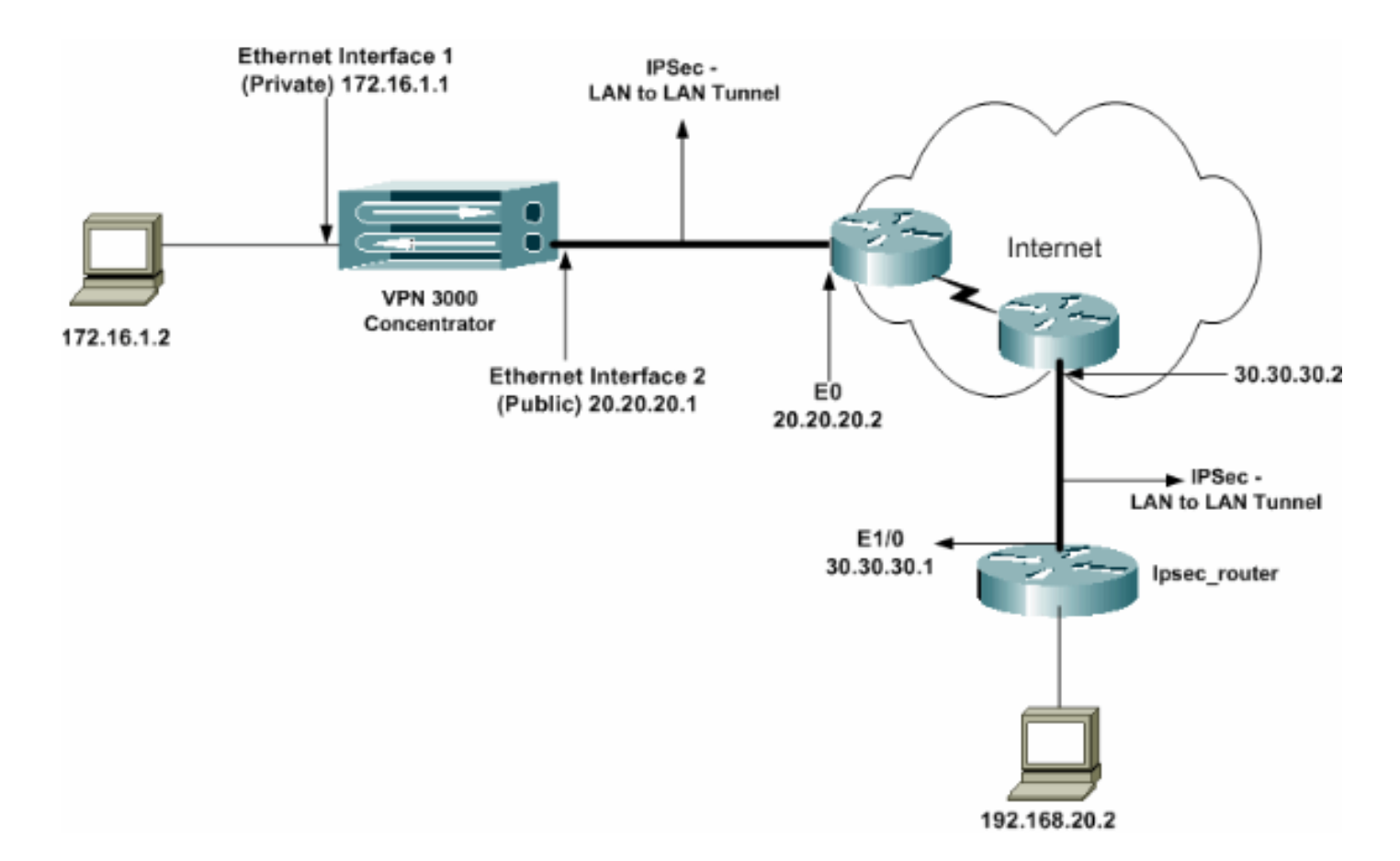

### <u>組態</u>

本檔案會使用以下設定:

- IPsec路由器
- <u>VPN集中器</u>

### ipsec\_router組態

should be identical at both peers. ! !--- Configuration for IPsec policies. crypto ipsec security-association lifetime seconds 28800 !--- Specifies the lifetime of the IPsec security association (SA). ! crypto ipsec transform-set vpn espaes 256 esp-md5-hmac !--- Enables the crypto transform configuration mode, where you can !--- specify the transform sets to be used during an IPsec negotiation. ! crypto map vpn 10 ipsecisakmp !--- Indicates that IKE is used to establish the IPsec SA for protecting !--- the traffic specified by this crypto map entry. set peer 20.20.20.1 !--- Sets the IP address of the remote end (VPN Concentrator). set transform-set vpn !--- Configures IPsec to use the transform-set "vpn" defined earlier. ! !--- Specifies the traffic to be encrypted. match address 110 ! interface Ethernet1/0 ip address 30.30.30.1 255.255.255.0 ip nat outside half-duplex crypto map vpn !--- Configures the interface to use the crypto map "vpn" for IPsec. ! interface FastEthernet2/0 ip address 192.168.20.1 255.255.255.0 ip nat inside duplex auto speed auto н ip nat pool mypool 30.30.30.3 30.30.30.3 netmask 255.255.255.0 ip nat inside source route-map nonat pool mypool overload ip http server no ip http secure-server ip classless ip route 0.0.0.0 0.0.0.0 30.30.30.2 ! access-list 110 permit ip 192.168.20.0 0.0.0.255 172.16.0.0 0.0.255.255 !--- This crypto ACL-permit identifies the matching traffic !--- flows to be protected via encryption. !---Specifies the traffic not to be encrypted. access-list 120 deny ip 192.168.20.0 0.0.0.255 172.16.0.0 0.0.255.255 !--- This crypto ACL-deny identifies the matching traffic flows not to be encrypted. ! access-list 120 permit ip 192.168.20.0 0.0.0.255 any !--- The access control list (ACL) used in the NAT configuration exempts !--- the LAN-to-LAN traffic from the NAT process, !--- but allows all traffic going to the Internet to be translated. ! route-map nonat permit 10 !--- The traffic flows not encrypted from the !--- peer network are allowed. match ip address 120 Ţ line con 0 line aux 0 line vty 0 4 login

注意:雖然ACL語法未更改,但加密ACL的含義略有不同。在加密ACL中,permit指定應加密匹配 的資料包,而deny指定不需要加密匹配的資料包。

### <u>配置VPN集中器</u>

VPN集中器出廠設定中未預先設定IP地址。必須使用控制檯埠來配置初始配置,這些配置是基於選 單的命令列介面(CLI)。 有關如何通過控制檯進行配置的資訊,請參閱<u>通過控制檯配置VPN集中器</u>。

在Ethernet 1(專用)介面上配置IP地址後,可以使用CLI或通過瀏覽器介面配置其餘地址。瀏覽器 介面同時支援HTTP和HTTP over Secure Socket Layer(SSL)。

這些引數是通過控制檯配置的:

• 時間/日期 — 正確的時間和日期非常重要。它們有助於確保日誌記錄和會計分錄準確無誤,並 且系統可以建立有效的安全證書。

• Ethernet 1(private)interface - IP地址和掩碼(來自我們的網路拓撲172.16.1.1/24)。

此時,可從內部網路通過HTML瀏覽器訪問VPN集中器。有關在CLI模式下配置VPN集中器的資訊 ,請參閱<u>使用CLI快速配置</u>。

 2. 從Web瀏覽器鍵入專用介面的IP地址以啟用GUI介面。按一下save needed圖示將更改儲存到 記憶體。出廠預設使用者名稱和密碼是「admin」,區分大小寫。

|                                                                                | VPN 3000                                                                                                    | Main   Help   Support   Logout              |
|--------------------------------------------------------------------------------|----------------------------------------------------------------------------------------------------|---------------------------------------------|
|                                                                                | Concentrator Series Manager                                                                                                    | Logged in: admir                            |
|                                                                                |                                                                                                    | Configuration   Administration   Monitoring |
| <del>40-<u>Configuration</u><br/>∰-<u>Administration</u><br/>∰Manitacina</del> | Main         Welcome to the VFN 3000 Concentrator Manager.         In the left forme or the conjugate all features of this device.         • Configuration - to configure all features of this device.         • Administration - to control administrative functions use this device.         • Monitoring - to very status, statistica, and logs on this device.         The bar at the top right has:         • Main - to return to this across         • Main - to return to this across         • Main - to some VPN 3000 Concentrator support and documentation.         • Lagrat - to log out of this section and return to the Manager login access.         Under the knoticu bar in the upper right, these icons may appear. Click to:         • Section - to expland the active configuration and make it the boot configuration.         • Section - to active configuration and make it the boot configuration. | Configuration   Administration   Monitoring |
|                                                                                | <ul> <li>Result #* to temporarily result statistics to zero.</li> <li>Restors ** to restore statistics from their result values.</li> </ul>                                                                                                    |                                             |
|                                                                                | 🔹 Rafaala 🕸 to adrach statistica.                                                                                                    |                                             |

2. 啟動GUI後,選擇Configuration > Interfaces > Ethernet 2(Public)以設定Ethernet 2介面。

| Configuration                      | Config                 | guration   Interfaces  | s   Ethernet 2                                                                           |                                                    |                                                                                                    |  |
|------------------------------------|------------------------|------------------------|------------------------------------------------------------------------------------------|----------------------------------------------------|----------------------------------------------------------------------------------------------------|--|
| EPUser Management                  | Config                 | uring Ethernet Interfa | ce 2 (Public).                                                                           |                                                    |                                                                                                    |  |
| Content General RIP OSPF Bandwidth |                        |                        |                                                                                          |                                                    |                                                                                                    |  |
|                                    |                        |                        | Genes                                                                                    | ral Parameters                                     |                                                                                                    |  |
|                                    | Sel                    | Attribute              | Value                                                                                    |                                                    | Description                                                                                          |  |
|                                    | 0                      | Disabled               |                                                                                          |                                                    | Select to disable this interface.                                                                    |  |
|                                    | 0                      | DHCP Client            |                                                                                          |                                                    | Select to obtain the IP Address, Subnet Mask and<br>Default Gateway via DHCP.                        |  |
|                                    | 6                      | Static IP Addressing   |                                                                                          |                                                    |                                                                                                    |  |
|                                    |                        | IP Address             | 20.20.20.1                                                                               |                                                    | Select to configure the IP Address and Subnet Mask.<br>Enter the IP Address and Subnet Mask for this |  |
|                                    |                        | Subnet Mask            | 255.255.255.0                                                                            |                                                    | mteriboe.                                                                                            |  |
| Public Interface                   |                        | <b>N</b>               |                                                                                          | Check to make this interface a "public" interface. |                                                                                                    |  |
|                                    | MAC Address            |                        | 00.90 A4.00.4L F9                                                                        |                                                    | The MAC address for this interface.                                                                  |  |
|                                    | Filter<br>Speed        |                        | 2. Public (Default)                                                                      | •                                                  | Select the filter for this interface.                                                                |  |
|                                    |                        |                        | 10/100 suto 💌                                                                            |                                                    | Select the speed for this interface.                                                                 |  |
|                                    | Duplex                 |                        | Auto 💌                                                                                   |                                                    | Select the duplex mode for this interface.                                                           |  |
|                                    | MTU                    |                        | 1500                                                                                     |                                                    | Enter the Maximum Transmit Unit for this interface<br>(63 - 1500).                                   |  |
|                                    |                        |                        | C Do not flagment prior to IPSec encapsulation; flagment prior to interface transmission |                                                    | agreent prior to interface transmission                                                              |  |
|                                    | Public Interface IPSec |                        | C Fragment prior to IPSec encepsulation with Path MTU Discovery (ICMP)                   |                                                    | MTU Discovery (ICMP)                                                                                 |  |
|                                    |                        |                        | C Fragment prior to IPSec enc                                                            | upsulation without P                               | ath MTU Discovery (Clear DF bit)                                                                     |  |
| Cisco Systems                      | Aş                     | oply Cancel            |                                                                                          |                                                    |                                                                                                    |  |

3. 選擇Configuration > System > IP Routing > Default Gateways,為IPsec配置預設(Internet)網 關和隧道預設(內部)網關,以到達專用網路中的其他子網。在此場景中,內部網路中只有一 個可用的子網

| <u> Configuration</u>             |                                                 |                                                                                                    |
|-----------------------------------|-------------------------------------------------|----------------------------------------------------------------------------------------------------|
|                                   | Configuration   System   IP Routing   De        | fault Gateways                                                                                            |
| - O'System                        |                                                 |                                                                                                    |
| - Bervers                         | Configure the default gateways for your system. |                                                                                                    |
|                                   |                                                 |                                                                                                    |
| Tunneting Protocols               | Dofinalit Cotomore 20.20.20.2                   | Fater the IR address of the default minimum or souther. Fater 0.0.0.0 for an default souther              |
| GPRouting                         | Detailint Gateway [20.20.20.2                   | Zaher the 1P address of the default geleway of Rother. Earler 0.0000 for an default rother.               |
| Static Routes                     | Metric 1                                        | Enter the metric, from 1 to 16.                                                                           |
| Default Gateways                  |                                                 |                                                                                                    |
| <u>GGPT</u>                       | Catagoria 172.16.1.2                            | Enter the IP address of the default gateway or router for tunnels. Enter 0.0.0.0 for no<br>default marker |
| OSPF Arees                        | cananaà .                                       | - General router.                                                                                         |
| UHCP Paratieters                  | Override Default                                | Check to allow learned default gateways to override the configured default gateway.                       |
|                                   | Gateway                                         |                                                                                                    |
| Redunciency<br>Results Foundation | Apply Concel                                    |                                                                                                    |
| Fielder and Anterstein            | · + + + · · ·                                   |                                                                                                    |
| - International Proceeds          |                                                 |                                                                                                    |
| - Concept                         |                                                 |                                                                                                    |
| Client Indate                     |                                                 |                                                                                                    |
| Load Balancing                    |                                                 |                                                                                                    |
| -FFLUser Management               |                                                 |                                                                                                    |
| Policy Management                 |                                                 |                                                                                                    |
| Administration                    |                                                 |                                                                                                    |
| THMonitoring                      |                                                 |                                                                                                    |
|                                   |                                                 |                                                                                                    |

4. 選擇Configuration > Policy Management > Traffic Management > Network Lists > Add以建立 定義要加密的流量的網路清單。清單中提到的網路可以到達遠端網路。以下清單顯示的網路是 本地網路。按一下Generate Local List時,還可以通過RIP自動生成本地網路清單。

| -Configuration                                                                                                    |                |                                      |                                                           |                                                                                                    |
|----------------------------------------------------------------------------------------------------|----------------|--------------------------------------|-----------------------------------------------------------|----------------------------------------------------------------------------------------------------|
|                                                                                                    | Configuration  | on   Policy Management   Tra         | ffic Management   Netw                                    | ork Lists   Modify                                                                                                    |
| - <del>I Systen</del>                                                                                                    |                |                                      |                                                           |                                                                                                    |
|                                                                                                    | Modify a confi | gured Network List, Click on General | e Local List to generate a netw                           | ork list based on routing entries on the Private interface.                                                                                                    |
|                                                                                                    |                |                                      | •                                                         | · · · · · · · · · · · · · · · · · · ·                                                                                                    |
| Access Hours<br>————————————————————————————————————                                                                           | List Name      | vpn_local_network                    | Name of th                                                | te Network List you are adding. The name must be unique.                                                                                                    |
| Croup Mathing<br>Croup Mathing<br>Croup Mathing<br>Croup Mathing<br>Croup Mathing<br>Constantion<br>Constantion<br>Constantion | Network List   | 172.16.0.0/0.0.255.255               | ■ Ec<br>fa<br>N<br>su<br>ig<br>10<br>Ec<br>aŭ<br>. T<br>m | ter the Networks and Wildrard masks using the following<br>error: n.n.n.m.n.n (e.g. 10.10.0.00.0.255.255).<br>de: Enter a wildcard mask, which is the reverse of a<br>heter mask. A wildcard mask has 1s in bit positions to<br>nore, 0s in bit positions to match. For example,<br>110.1.00.00.0.255 = all 10.10.1 rms addresses.<br>sch Network and Wildcard mask pair must be entered on a<br>ngle line.<br>he Wildcard mask may be omitted if the natural Wildcard<br>ask is to be used. |
|                                                                                                    | Apply          | Concel Generate L                    | lacal List                                                |                                                                                                    |

5. 此清單中的網路是遠端網路,需要手動配置。為此,請為每個可到達子網輸入網路/萬用字元

| 0                                      |                                                                                                    |
|----------------------------------------|----------------------------------------------------------------------------------------------------|
| <u>Configuration</u> <u>interfaces</u> | Configuration   Policy Management   Traffic Management   Network Lists   Modify                                                                                                    |
|                                        | Modify a configured Network List. Click on Generate Local List to generate a network list based on routing entries on the Private interface.                                                                                                    |
| Access Hours                           | List Nume vpn_nemote_network Name of the Network List you are adding. The same must be unique.                                                                                                    |
| Catvork Lists                          | <ul> <li>192.168.20.0/0.0.0.255</li> <li>Enter the Networks and Wildowid masks using the following format:<br/>a.n.n.th.n.n.n (e.g. 10.10.0.00.0.255 253).</li> <li>Note: Enter a wildowid mask, which is the reverse of a subnet mask. A<br/>wildowid mask, here is in bit positions to impose, 0s in bit positions to<br/>meth. For example, 10.10.1.00.0.255 = all 10.10.1 nm addresses.</li> <li>Each Network and Wildowid mask pair must be extended on a single line.<br/>The Wildowid mask, may be omitted if the natural Wildowid mask is to be<br/>used.</li> </ul> |
|                                        | Apply Cancel Generate Local List                                                                                                    |

完成後,以下是兩個網路清單

| HConfiguration     Interlaces     GPSystem     GPUser Management     Paley Management     District Management     Vietwork Lists | Configuration   Policy Manager<br>This section lets you add, modify, copy,<br>Click Add to create a Network List, or se | nent   Traffic Management   Netw<br>and data Network Lista<br>last a Network List and click <b>Modify, Cap</b> | vork Lists<br>y, or Delete.                | Save |
|----------------------------------------------------------------------------------------------------|----------------------------------------------------------------------------------------------------|----------------------------------------------------------------------------------------------------|--------------------------------------------|------|
| Eldes<br>GA2<br>Official<br>BY Publicies<br>Official<br>Administration<br>Official<br>Microsoft                                  |                                                                                                    | Network List<br>VPN Client Local LAN (Default)<br>Vpn_remole_network<br>vpn_local_network                      | Actiene<br>Add<br>Modity<br>Copy<br>Delete |      |

6. 選擇Configuration > System > Tunneling Protocols > IPSec LAN-to-LAN > Add, 然後定義 LAN到LAN隧道。此視窗有三個部分。頂部用於網路資訊,底部兩部分用於本地和遠端網路清 單。在Network Information(網路資訊)部分,選擇AES加密、身份驗證型別、IKE建議,然 後鍵入預共用金鑰。在底部部分中,分別指向您已建立的本地和遠端網路清單。

| 2. Continuention                                     |                                                                                      |                                                                                                    |
|------------------------------------------------------|--------------------------------------------------------------------------------------|----------------------------------------------------------------------------------------------------|
| -s- <u>compuration</u><br>                           | Configuration   System   Tunneling Protocols   IPSec                                 | LAN-to-LAN   Add                                                                                                    |
|                                                      | Add a new IPSet LAN-to-LAN connection                                                |                                                                                                    |
|                                                      | 5-11-E                                                                               | 01 - 3                                                                                                    |
| <u>porp</u>                                          | Enable 🗠                                                                             | Check to enable thus LAN-to-LAN connection.                                                                                                    |
| -pesec                                               | Name test                                                                            | Enter the name for this LAN-to-LAN connection.                                                                                                    |
| LANto-LAN                                            | Interface Ethernet 2 (Public) (20.20.20.1)                                           | Select the interface for this LAM-to-LAN connection.                                                                                                    |
| NAT Transparency                                     | Connection Type Bi-directional                                                       | Choose the type of LAN-to-LAN connection. An Originate Only connection may<br>have multiple passes exactled below.                                                 |
| Alerta                                               | 30.30.30.1                                                                           |                                                                                                    |
| - (3) Management Protocols                           | 8                                                                                    |                                                                                                    |
|                                                      |                                                                                      | Total de constructor 10 addresses for deis I M to I AN accession. Accesses                                                                                         |
| - Client Upclate                                     | Peers                                                                                | Enter the reduces peer IP addresses for this LAP-to-LAP connection. Originam-<br>Dely connection may specify up to ten peer IP addresses. Enter one IP address per |
| Load Balancing                                       |                                                                                      | lne                                                                                                    |
| PEdicy Management                                    |                                                                                      |                                                                                                    |
| Access Hours<br>—@-Traffic Management                |                                                                                      |                                                                                                    |
| - (7) Group Matching                                 | Digini                                                                               | Salari the district cartificate to use                                                                                                    |
| - Administration<br>- Administration                 | Certificate                                                                          | and the open contracts to see.                                                                                                    |
|                                                      | Certificate C Estire certificate chain.<br>Transmission (*) Linguitzenet/Cente anter | Choose how to send the digital certificate to the DKE peer.                                                                                                    |
|                                                      | Prechand Key circo123                                                                | Fater the needbard bar for this I & Nata I & Nata and                                                                                                    |
|                                                      | Anthentication ESDA(DE)(4)(40-128                                                    | Search the presented any for the Least to Least to make that                                                                                                    |
| Corro Sveteme                                        | Exercise AEC.2EC                                                                     | Specify the parameter machines to use                                                                                                    |
| ali ali                                              | INF Remarked INF A ESTIMATION                                                        | Salari the D'E Base and to use for this I AM to 1 AM assumption                                                                                                    |
| additional inter-                                    | INE Proposal INE AES250-SHA                                                          | ander the type Puppen to the for the type-to-take connection.                                                                                                    |
| hterfoces                                            |                                                                                      |                                                                                                    |
|                                                      |                                                                                      |                                                                                                    |
| -EE-Acidress Management                              |                                                                                      |                                                                                                    |
| - E-Tunneling Protocols                              |                                                                                      | Choose the filter to early to the traffic that is transled through this LAN-to-LAN                                                                                 |
| L2TP                                                 | Filter -None-                                                                        | consection.                                                                                                    |
| LAN-to-LAN                                           | IPSer NAT-T                                                                          | Check to let NAT-T competible IPSec peers establish this LAN-to-LAN<br>respective, theorem & NAT device. You reast also enable IPSec over NAT-T under              |
| KE Proposelo<br>NAT Transporter                      |                                                                                      | NAT Transparency.                                                                                                    |
| Akriz                                                | Bandwidth Policy None-                                                               | Choose the bandwidth policy to apply to this LAN-to-LAN connection.                                                                                                |
|                                                      | Routing None 🔹                                                                       | Choose the routing mechanism to use Parameters below are ignored if Network<br>Autodiscovery is chosen.                                                            |
|                                                      |                                                                                      |                                                                                                    |
| -E-Client Update                                     | Local Network: If a LAN-to-LAN NAT rule is used, this is the Transk                  | ated Network address.<br>Sectify the local network address list or the IP address and wildowid musk for this                                                       |
| Lost Balancing                                       | Newwork Last Vpn_locol_network                                                       | LAN-to-LAN occurrentico.                                                                                                    |
| Policy Management                                    | IP Address                                                                           | Noin: Enter a wildcard mask, which is the ownerse of a valuet nearly. A                                                                                            |
| Access Hours<br>———————————————————————————————————— | Wildcard Mask                                                                        | wiking mask has 1s in bit positions to gnore, 0s is bit positions to match. For<br>severals, 10,10,1,00,0,0,055 = -0,10,10,1 are addressed                         |
| El-Group Matching                                    | •                                                                                    | sample, 10.103 00000205 - al 10.103 min ancresses.                                                                                                    |
| -3- <u>Administration</u><br>-3-Monitoring           | Remote Network: If a LAN-to-LAN NAT rule is used, this is the Rem                    | ate Network address.                                                                                                    |
|                                                      | Network List Mpn_remote_network                                                      | Specify the senate network address list or the D' address and wildcard mask for<br>this LAN-to-LAN connection.                                                     |
|                                                      | IP Address                                                                           | Note: Index a wildowd mask, which is the reserve of a subner mask. 4                                                                                               |
|                                                      | Wildcaml Mask                                                                        | wildrard marks has Is in bit positions to ignore, 0s in bit positions to match. For                                                                                |
| Cisco Sestews                                        |                                                                                      | raarapie, 10.10 1.00.0.0.235 = al. 10.10 1 ann addresses.                                                                                                    |
| do als                                               | Add Concel                                                                           |                                                                                                    |
|                                                      |                                                                                      |                                                                                                    |

7. 按一下Add後,如果連線正確,系統將顯示一個IPSec LAN-to-LAN-Add-Done視窗。此視窗顯示隧道配置資訊的概要。它還自動配置組名、SA名和過濾器名。可以編輯此表中的任何引數

o

| G-Configuration         |                                                                                                    |
|-------------------------|----------------------------------------------------------------------------------------------------|
|                         | Confluencellan   Contain   Truncallan Destavala   IDCon   AM as I AM   Add   Davis                                                                 |
| risriaces               | Configuration   System   Tutineting Protocols   PSec LAN-to-LAN   Adu   Done                                                                       |
| - <del>D</del> Systen   | Save Needed                                                                                                    |
| - Alervera              |                                                                                                    |
| - Ch-Address Management | An IPSec LAN-to-LAN connection has been successfully configured. The following have been added to your configuration:                              |
|                         |                                                                                                    |
| <u>PPTP</u>             | Authentication Server Internal                                                                                                    |
|                         |                                                                                                    |
|                         | Group 2020201                                                                                                    |
| LANHO-LAN               | Security Association 1.21. (test                                                                                                    |
| KE Proposals            | man 1.22. test Out                                                                                                    |
| NAT Transporency        | Planet Aules 1.24, but In                                                                                                    |
|                         |                                                                                                    |
| - CHP Routing           | Modiffust any of these trens will affect the LAN-to-LAN configuration. The Group is the same as your LAN-to-LAN cost. The Security Association and |
|                         | Filter Rules all start with "L7L4" to indicate that they from a LANADAN configuration.                                                             |
| - CTEventa              |                                                                                                    |
|                         |                                                                                                    |
| - (I) Client Lipclate   |                                                                                                    |
| Load Balancing          |                                                                                                    |
| - E-User Management     |                                                                                                    |
| EPolicy Management      |                                                                                                    |
|                         |                                                                                                    |
| Monitoring              |                                                                                                    |

此時已設定IPsec LAN到LAN隧道,您可以開始工作。如果由於某種原因,通道無法正常工作,您可以檢查是否配置錯誤。

 選擇Configuration > System > Tunneling Protocols > IPSec LAN-to-LAN時,您可以檢視或修 改先前建立的LAN到LAN IPsec引數。此圖顯示「測試」為通道名稱,依照案例,遠端的公共 介面為30.30.30.1。

| <b><u></u></b>         |                                                                                                    |                                                                       |                                             |  |  |
|------------------------|----------------------------------------------------------------------------------------------------|-----------------------------------------------------------------------|---------------------------------------------|--|--|
| GConfiguration         |                                                                                                    |                                                                       |                                             |  |  |
|                        | Configuration   Syste                                                                                                    | em   Tunneling Protocols   IPSec   LAN-to-LAN                         |                                             |  |  |
| - <del>G</del> -System |                                                                                                    |                                                                       | Save                                        |  |  |
| - @Servers             |                                                                                                    |                                                                       |                                             |  |  |
|                        | This section lats you config                                                                                                    | pure IFSec LAN-to-LAN connections, LAN-to-LAN connections are set     | ablished with other VPN 3000 Concentrators, |  |  |
|                        | PEX firewalls, 7100/4000 series conters and other IPSec-compliant security gateways. To configure a VPM 3002 or other remote access |                                                                       |                                             |  |  |
| <u> - 9919</u>         | connection, go to User Mar                                                                                                    | ragement and configure a Group and User. To configure NAT over LAN    | -to-LAN, go to LAN-to-LAN NAT Rules.        |  |  |
| L2IP                   |                                                                                                    |                                                                       |                                             |  |  |
| -EHPSeo                | If you want to define a set                                                                                                    | of actworks on the local or remote side of the LAN-to-LAN connection, | configure the necessary Network Lists prior |  |  |
| LAN-to-LAN             | to creating the connection.                                                                                                    |                                                                       |                                             |  |  |
| IKE Proposals          |                                                                                                    |                                                                       |                                             |  |  |
| NAT Transparency       | Click the Add button to add                                                                                                    | d a LAN-to-LAN connection, or select a connection and click Modify or | Delete.                                     |  |  |
| <u>Averts</u>          |                                                                                                    |                                                                       |                                             |  |  |
|                        | (D) indicates a disabled LA                                                                                                    | N-to-LAN connection.                                                  |                                             |  |  |
| Hiteragement Protocols |                                                                                                    |                                                                       |                                             |  |  |
| - the venus            |                                                                                                    | LAN-to-LAN                                                            |                                             |  |  |
| - <u>WGeneral</u>      |                                                                                                    | Connection                                                            | Actions                                     |  |  |
| Load Gelencies         |                                                                                                    | Anna (22, 28, 28, 15, av. Ethermore, 2, (Ethelic)                     |                                             |  |  |
| Cost Salariana         |                                                                                                    | test (30.30.30.1) on Ethernet 2 (Fublic)                              |                                             |  |  |
| CEpticy Management     |                                                                                                    |                                                                       | Add                                         |  |  |
| Bocess Hours           |                                                                                                    |                                                                       |                                             |  |  |
| -Entratific Management |                                                                                                    |                                                                       | Modity                                      |  |  |
| Network Lists          |                                                                                                    |                                                                       |                                             |  |  |
| Rules                  |                                                                                                    |                                                                       | Delete                                      |  |  |
| -SA8                   |                                                                                                    |                                                                       |                                             |  |  |
| Eitters                |                                                                                                    |                                                                       |                                             |  |  |
| - ENAL                 |                                                                                                    |                                                                       |                                             |  |  |
| ENV Policies           |                                                                                                    |                                                                       |                                             |  |  |
| □ ① Croup Metching     |                                                                                                    |                                                                       |                                             |  |  |
| Administration         |                                                                                                    |                                                                       |                                             |  |  |
| C Monitoring           |                                                                                                    |                                                                       |                                             |  |  |
|                        |                                                                                                    |                                                                       |                                             |  |  |

9. 有時,如果您的IKE建議在「非活動建議」清單中,則通道可能無法啟動。選擇Configuration > System > Tunneling Protocols > IPSec > IKE Proposals以配置活動的IKE提議。如果您的 IKE建議位於「非活動建議」清單中,則可以在選擇IKE建議並按一下啟用按鈕時啟用它。在此 圖中,選定的建議「IKE-AES256-SHA」位於活動建議清單中。

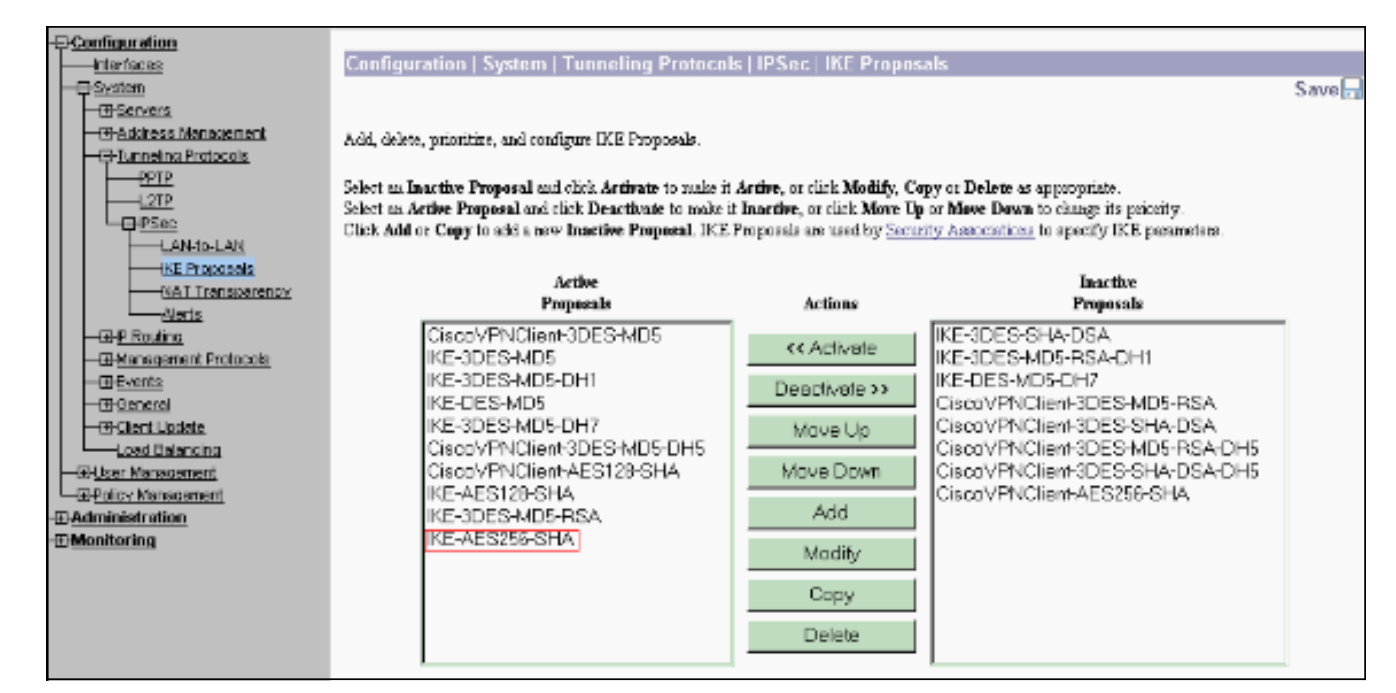

10. 選擇Configuration > Policy Management > Traffic Management > Security Associations以驗 證SA引數是否正確。

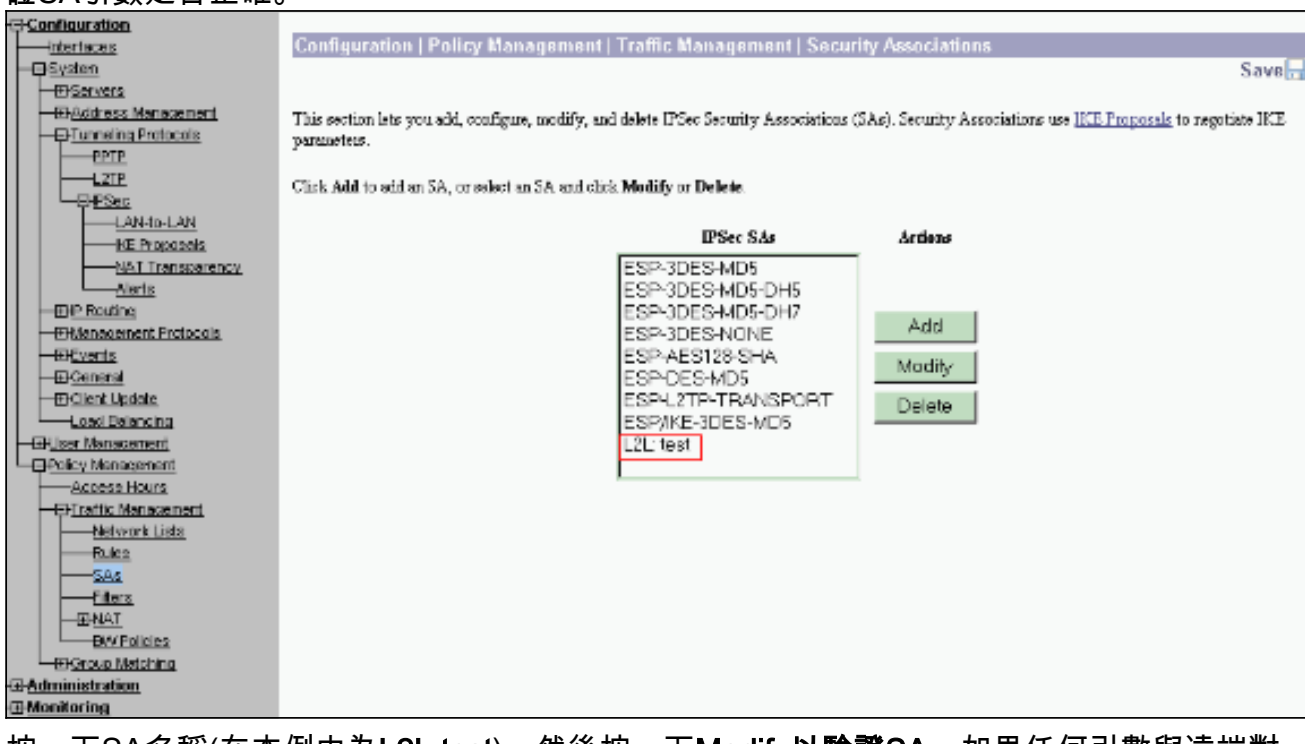

11. 按一下SA名稱(在本例中為L2L:test),然後按一下Modify以驗證SA。如果任何引數與遠端對 等配置不匹配,可以在此處對其進行更改。

| Configuration                               | Configuration   Policy Management   Traffic Managem                                 | ent   Security Associations   Modify                                                                      |
|---------------------------------------------|-------------------------------------------------------------------------------------|----------------------------------------------------------------------------------------------------|
|                                             | Modify a configured Security Association.                                           |                                                                                                    |
| Address Management     Evanueling Protocols | SA Name L2L: test                                                                   | Specify the name of this Security Association (SA).                                                       |
|                                             | Inheritance From Bule 💌                                                             | Select the granukarity of this SA.                                                                        |
| LAN-10-LAN                                  | IPSec Parameters                                                                    |                                                                                                    |
| NAT Transporency                            | Authentication<br>Algorithm ESP/MD5/HMAC-128                                        | Select the packet authentication algorithm to use.                                                        |
| DE Boutog                                   | Encryption Algorithm AES-256                                                        | Select the ESP encryption algorithm to use.                                                               |
| -EP-Management Protocols                    | Encapsulation Mode Tunnel 💌                                                         | Select the Encapsulation Mode for this SA.                                                                |
| - Events<br>- El-General                    | Servey Disabled                                                                     | Select the use of Perfect Forward Secrecy.                                                                |
| Losd Balancing                              | Lifetime Time 💌                                                                     | Select the lifetime measurement of the IPSe: heye                                                         |
| Policy Management                           | Data Lifetime 10000                                                                 | Specify the data lifetime in kilobytes (KB).                                                              |
| Access Hours                                | Time Lifetime 28800                                                                 | Specify the time lifetime in seconds.                                                                     |
|                                             | IKE Parameters                                                                      |                                                                                                    |
| Elters                                      | Connection Type Hidrectional<br>IKE Press 30 30 30 J                                | The Connection Type and IKE Peers cannot be modified on IPSec SA that is part of a LAN-to-LAN Connection. |
| EX(Policies                                 | Negatiation Mode Main                                                               | Select the IKE Negotiation mode to use                                                                    |
| E Group Matching                            | Digital Certificate None (Use Preshared Keys)                                       | Select the Digital Certificate to use.                                                                    |
| -E-Monitoring                               | Certificate C Entire certificate clain.<br>Transmission © Identity certificate only | Chooses how to read the digital cartificate to the IKE poor.                                              |
|                                             | IKE Proposal IKE AES256 SHA                                                         | Select the IKE Proposal to use as IKE initiator.                                                          |
| CISCO SYSTEMS                               | Apply Concel                                                                        |                                                                                                    |

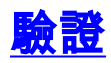

### 檢驗路由器配置

本節提供的資訊可用於確認您的組態是否正常運作。

<u>輸出直譯器工具(僅供註冊</u>客戶使用)支援某些show命令,此工具可讓您檢視<u>show</u>命令輸出的分析。

• show crypto isakmp sa — 顯示對等體上的所有當前IKE SA。狀態QM\_IDLE表示SA保持其對等 體的身份驗證,可用於後續的快速模式交換。它處於靜止狀態。 ipsec\_router#show crypto isakmp sa

dst src state conn-id slot

20.20.20.1 30.30.30.1 **QM\_IDLE** 1

 show crypto ipsec sa — 顯示當前SA使用的設定。檢查對等IP地址、可在本地和遠端端訪問的 網路,以及使用的轉換集。有兩個ESP SA,每個方向一個。由於使用了AH轉換集,因此它是 空的。

0

ipsec\_router#show crypto ipsec sa

interface: Ethernet1/0

Crypto map tag: vpn, local addr. 30.30.30.1

protected vrf:

local ident (addr/mask/prot/port): (192.168.20.0/255.255.255.0/0/0)

remote ident (addr/mask/prot/port): (172.16.0.0/255.255.0.0/0/0)

current\_peer: 20.20.20.1:500

PERMIT, flags={origin\_is\_acl,}

#pkts encaps: 145, #pkts encrypt: 145, #pkts digest 145 #pkts decaps: 51, #pkts decrypt: 51, #pkts verify 51 #pkts compressed: 0, #pkts decompressed: 0 #pkts not compressed: 0, #pkts compr. failed: 0 #pkts not decompressed: 0, #pkts decompress failed: 0 #send errors 6, #recv errors 0 local crypto endpt.: 30.30.30.1, remote crypto endpt.: 20.20.20.1 path mtu 1500, media mtu 1500 current outbound spi: 54FA9805 inbound esp sas: spi: 0x4091292(67703442) transform: esp-256-aes esp-md5-hmac , in use settings ={Tunnel, } slot: 0, conn id: 2000, flow\_id: 1, crypto map: vpn sa timing: remaining key lifetime (k/sec): (4471883/28110) IV size: 16 bytes replay detection support: Y inbound ah sas: inbound pcp sas: outbound esp sas: spi: 0x54FA9805(1425709061) transform: esp-256-aes esp-md5-hmac , in use settings ={Tunnel, } slot: 0, conn id: 2001, flow\_id: 2, crypto map: vpn sa timing: remaining key lifetime (k/sec): (4471883/28110) IV size: 16 bytes replay detection support: Y outbound ah sas:

outbound pcp sas:

• show crypto engine connections active — 顯示所有加密引擎的當前活動加密會話連線。每個連 線ID都是唯一的。加密和解密的資料包數量顯示在最後兩列中。 ipsec\_router#show crypto engine connections active

Interface IP-Address State Algorithm ТD

Encrypt Decrypt

| 1    | Ethernet1/0 | 30.30.30.1 | set | HMAC_SHA+AES_256_C | 0  | 0  |
|------|-------------|------------|-----|--------------------|----|----|
| 2000 | Ethernet1/0 | 30.30.30.1 | set | HMAC_MD5+AES_256_C | 0  | 19 |
| 2001 | Ethernet1/0 | 30.30.30.1 | set | HMAC_MD5+AES_256_C | 19 | 0  |

<u>驗證VPN集中器配置</u>

完成以下步驟以驗證VPN集中器配置。

1. 與路由器上的show crypto ipsec sa和**show crypto isakmp sa**命令類似,在VPN集中器上選擇 **Monitoring > Statistics > IPSec**時,可以檢視IPsec和IKE統計資訊。

| Configuration             | Monitoring   Statistic | s   IPSec                           |         | Thursday,                              | . U1 Ja | muary 2004-19:32:36<br>Report & Refresh |
|---------------------------|------------------------|-------------------------------------|---------|----------------------------------------|---------|-----------------------------------------|
| - El System               |                        | IKE (Phase 1) Statistics            |         | IPSec (Phase 2) Statistics             |         | racaci@ racinesing                      |
| EPUser Management         | i                      | Active Tunnels                      | 1       | Active Tannels                         |         |                                         |
| Access Hours              |                        | Total Tunnels                       |         | Tatal Tunnels                          |         |                                         |
| Traffic Management        |                        | Possing Rates                       | 1545062 | Reached Bying                          | 2012    |                                         |
| Network Lists             |                        | Sant Brins                          | 5552204 | Cant Brates                            | \$174   |                                         |
| Sha                       |                        | Beacherd Deckers                    | 40102   | Bracke J Drahats                       | 2310    |                                         |
| Elter2                    |                        | Received Packets                    | epts)   | Recented Packets                       | 140     |                                         |
| -EPAULT                   |                        | Sent Packets                        | 60299   | Sent Packets                           | 51      |                                         |
| EN/ Policies              |                        | Received Parkets Dropped            | 0       | Received Parkets Dropped               | 0       |                                         |
|                           |                        | Sent Packets Dropped                | 0       | Received Parkets Dropped (Anti-Replay) | 0       |                                         |
| Administer Selectors      |                        | Received Notifies                   | 60084   | Sent Packets Dropped                   | 0       |                                         |
| -ErSoftware Undete        |                        | Sent Notifies                       | 120172  | Inhound Authentirations                | 145     |                                         |
| Concentrater              |                        | Received Phase-2 Eachanges          | 2       | Failed Inbound Authentications         | 0       |                                         |
| <u>Cients</u>             |                        | Sent Phase-2 Exchanges              | 49      | Outbound Authentirations               | SL      |                                         |
|                           |                        | Invalid Phase-2 Exchanges Received  | 0       | Failed Outbound Authentications        | 0       |                                         |
| Eins                      |                        | Invalid Phase 2 Exchanges Sent      | 0       | Decryptions                            | 145     |                                         |
| Monitoring Refresh        |                        | Rejected Received Phase-2 Exchanges | 0       | Failed Decryptions                     | 0       |                                         |
| -DFile Management         |                        | Rejected Sent Phase-2 Exchanges     | 0       | Encryptions                            | 51      |                                         |
| Swap Config File          |                        | Phase-2 SA Delete Requests Received | 0       | Failed Encryptions                     | 0       |                                         |
| TFTP Transfer             |                        | Phase-2 SA Delete Requests Sent     | 50      | System Capability Failures             | 0       |                                         |
| XML Export                |                        | Initiated Tunnels                   | 0       | No-SA Failures                         |         |                                         |
| El Certificate Management |                        | Failed Initiated Tunnels            | 0       | Protocol Use Failures                  | 0       |                                         |
| Enrollment                |                        | Failed Remote Tunnels               | 0       |                                        |         |                                         |
|                           |                        | Authentication Failures             | 0       |                                        |         |                                         |
| -Routing Table            |                        | Decryption Failures                 | D       |                                        |         |                                         |
| Dynamic Filters           |                        | Hash Validation Failures            | 0       |                                        |         |                                         |
| Cisco Systems             |                        | System Capability Failures          | 0       |                                        |         |                                         |
| ամիտավիտ                  |                        | No-SA Failures                      | 0       |                                        |         |                                         |

2. 與路由器上的**show crypto engine connections active**命令類似,可以使用VPN集中器上的 Administration-Sessions視窗檢視所有活動IPsec LAN到LAN連線或通道的引數和統計資訊。

| Configuration                                                                                                    | Administration   Ad                                                                                   | iminister Ses                                                | sions                                                                |                                              |                                                              |                                          |                                   | Thursday                                    | . 01 Janu                            | uary 2004-19:30:20                        |
|----------------------------------------------------------------------------------------------------|----------------------------------------------------------------------------------------------------|--------------------------------------------------------------|----------------------------------------------------------------------|----------------------------------------------|--------------------------------------------------------------|------------------------------------------|-----------------------------------|---------------------------------------------|--------------------------------------|-------------------------------------------|
| ElSystem                                                                                                    |                                                                                                    |                                                              |                                                                      |                                              |                                                              |                                          |                                   |                                             | R                                    | eset 🥔 Refresh 🕲                          |
| Eliter Management     Eliter Management     Ansee Hours     Firstlic Management     Mathematical State     Eliters     Eliters | This screen shows statist<br>on that essentiate name. T<br>Group —Alt–<br>Legout All: <u>PTP User</u> | tics for sessions.<br>10 log out a session<br>127F User   12 | To refiech ti<br>m, chick <b>Leg</b><br><u>lec User</u>   <u>D</u> i | he statistics<br>part in the t<br>Sec LAN-ty | s, click <b>Refresh</b><br>able below. To b<br>a <u>-LAN</u> | Select a <b>Group</b><br>est the astwork | to filter the se<br>connection to | ssions. For n<br>a sension, chi             | uore informas<br>ek <b>Ping</b> .    | tion on a session, click                  |
| ENAL<br>ENV Policies                                                                                                    | Session Summary                                                                                       | Lather Barrie                                                |                                                                      |                                              | Total 4                                                      | artes De de                              | r                                 | Constant                                    |                                      | Fair I Consecutive                        |
| Group Matching                                                                                                    | LAN Sessions                                                                                          | Active Kemin<br>Access Sessio                                | e Acito<br>Isi                                                       | e Managen<br>Sessions                        | Sessi                                                        | nove Peak<br>ous S                       | concurrent<br>essions             | Sessions                                    | Linit                                | Sessions                                  |
| Administer Sessions                                                                                                    | 1                                                                                                    | 1 0                                                          |                                                                      | L                                            |                                                              |                                          | 3                                 |                                             |                                      | 19                                        |
| Concentrator<br>Cliente<br>System Reboot<br>Reboot Status                                                                      | LAN-to-LAN Sessio                                                                                     | ns<br>IP Address                                             | Proto                                                                | col                                          | Encryption                                                   | Lagin Time                               | [Real                             | ete Access Se<br>Bytes Tx                   | essione   Mr<br>Bytes Rx             | Actions                                   |
| Ping<br>Magina bu Padasah                                                                                                    | test                                                                                                  | 30.30.30.1                                                   | IPSecLAN                                                             | -to-LAN                                      | AES-256                                                      | Jan 1 19:57:29                           | 0:02:51                           | 2128                                        | 2128                                 | [Logent   Ping]                           |
| Biologia Referance<br>Biologia Statis<br>D'Ele Nonsecont<br>Bi-Qertificate Management<br>GMontioring                           | Remote Access Sess                                                                                    | ions<br>Assigned IP Ai<br>Public IP Aid                      | id <u>ress</u><br>ress                                               | Group                                        | Protocol<br>Encryption                                       | Login'<br>Dura                           | [L6<br>Sime                       | N-10-LAN Se<br><u>lient Type</u><br>Version | satone   Ma<br><u>Bytes</u><br>Bytes | Integrment Sessions ]<br>Tx<br>Rx Artions |
|                                                                                                    | No Remote Access Sessions                                                                             |                                                              |                                                                      |                                              |                                                              |                                          |                                   |                                             |                                      |                                           |
|                                                                                                    | Management Sessions [LAN-to-LAN Sessions   Baracle Access Session                                     |                                                              |                                                                      |                                              |                                                              |                                          |                                   | de Access Sessions ]                        |                                      |                                           |
|                                                                                                    | Administrator                                                                                         | IP Addre                                                     | ss Pr                                                                | wincol                                       | Encryption                                                   | Logi                                     | n Time                            | Duratio                                     | n 🗌                                  | Ardens                                    |
|                                                                                                    | admin.                                                                                                | 172.161.3                                                    | нтт                                                                  | P                                            | None                                                         | Jan.01 19:1                              | 7.42                              | 0:12:38                                     | [1.00                                | xit [ Ping ]                              |

## <u>疑難排解</u>

本節提供的資訊可用於對組態進行疑難排解。

### <u>路由器故障排除</u>

<u>輸出直譯器工具</u>(僅供<u>已註冊</u>客戶使用)(OIT)支援某些**show**命令。使用OIT檢視**show**命令輸出的分析 。

附註:使用 debug 指令之前,請先參閱<u>有關 Debug 指令的重要資訊</u>。

- debug crypto engine 顯示加密的流量。加密引擎是執行加密和解密的實際機制。加密引擎可以是軟體或硬體加速器。
- debug crypto isakmp 顯示IKE第1階段的網際網路安全關聯和金鑰管理協定(ISAKMP)協商。
- debug crypto ipsec 顯示IKE第2階段的IPsec協商。

如需更多詳細資訊和範例輸出,請參閱<u>IPSec疑難排解 — 瞭解和使用</u>debug命令。

### 排除VPN集中器故障

與Cisco路由器上的debug命令類似,您可以配置事件類以檢視所有警報。

1. 選擇Configuration > System > Events > Classes > Add以開啟事件類的日誌記錄。以下類可用 於

IPsec:IKEIKEDBGIKEDECODEIPSECIPSECDBGIPSECDECODE

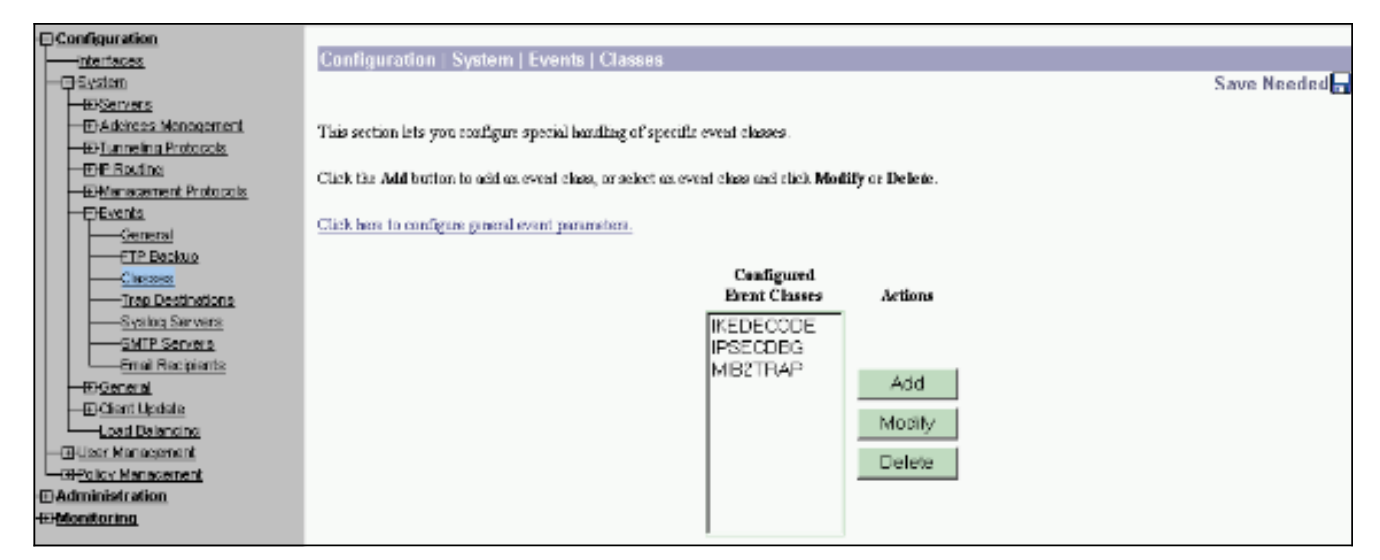

 新增時,您還可以根據警報傳送的嚴重性級別選擇每個類的嚴重性級別。可通過以下方法之一 處理警報:按日誌顯示在控制檯上傳送到UNIX系統日誌伺服器作為電子郵件傳送以陷阱形式 傳送到簡單網路管理協定(SNMP)伺服器

| -E+Configuration               |                                                                                                    |                                                                                                    |  |  |  |  |  |
|--------------------------------|----------------------------------------------------------------------------------------------------|----------------------------------------------------------------------------------------------------|--|--|--|--|--|
|                                | Configuration   System   Events   Classes   Add                                                                                                    |                                                                                                    |  |  |  |  |  |
|                                |                                                                                                    |                                                                                                    |  |  |  |  |  |
| - El Servers                   | This screen lets you add and configure an event class for special handling.                                                                                                    |                                                                                                    |  |  |  |  |  |
| Address Management             |                                                                                                    |                                                                                                    |  |  |  |  |  |
| Tunneling Protocols            | Class Name IVEDBG                                                                                                    | Calast the sumst class to assistment                                                                                                    |  |  |  |  |  |
| - EHP Routing                  | Cass Halle   NEDBG                                                                                                    | Select the event tass to contigue.                                                                                                    |  |  |  |  |  |
| Management Protocols           | Enable 🖂                                                                                                    | Check to enable special bandling of this class.                                                                                                    |  |  |  |  |  |
|                                |                                                                                                    |                                                                                                    |  |  |  |  |  |
| General                        | If one of the following values has been set to the Event List, the Event List can be even by viewing Configuration   System   Events   General,                                                                                                    |                                                                                                    |  |  |  |  |  |
| ETP Backup                     | a service service and the service service s |                                                                                                    |  |  |  |  |  |
| Classes<br>Trans Continuitions | Changing a value set to Use Sweet List will override the sections of the Event List referring to this event class.                                                                                                    |                                                                                                    |  |  |  |  |  |
| Inab Usstmations               | Frants to Log Councilion 1-F                                                                                                    | Calant the execute to exten in the law                                                                                                    |  |  |  |  |  |
| SVEIDE SELVERE                 | Theorem on the Second es 1-2                                                                                                    | select the events to enter in the tog.                                                                                                    |  |  |  |  |  |
| Broat Registers                | Events to Console Severities 1-3 💌                                                                                                    | Select the events to display on the consols.                                                                                                    |  |  |  |  |  |
| - El-Geografi                  | Events & Surlas Mana                                                                                                    | Falast the second to a Secolar Second                                                                                                    |  |  |  |  |  |
| -Elicit Undate                 | Theiring in Silvering Mone                                                                                                    | select the events to send to a systog server.                                                                                                    |  |  |  |  |  |
| Loed Balancing                 | Events to Email None                                                                                                    | Select the events to send to an Email Recipient.                                                                                                    |  |  |  |  |  |
| - EUser Management             |                                                                                                    | The first second data and the second second s |  |  |  |  |  |
| - EPolicy Management           | Theire in Trab None                                                                                                    | Select the events to send to an SMMIP 1 sap Destination.                                                                                                    |  |  |  |  |  |
| Administration                 | Add Dancel                                                                                                    |                                                                                                    |  |  |  |  |  |
| - Monitoring                   | - Contact                                                                                                    |                                                                                                    |  |  |  |  |  |

3. 選擇Monitoring > Filterable Event Log以監視已啟用的警報。

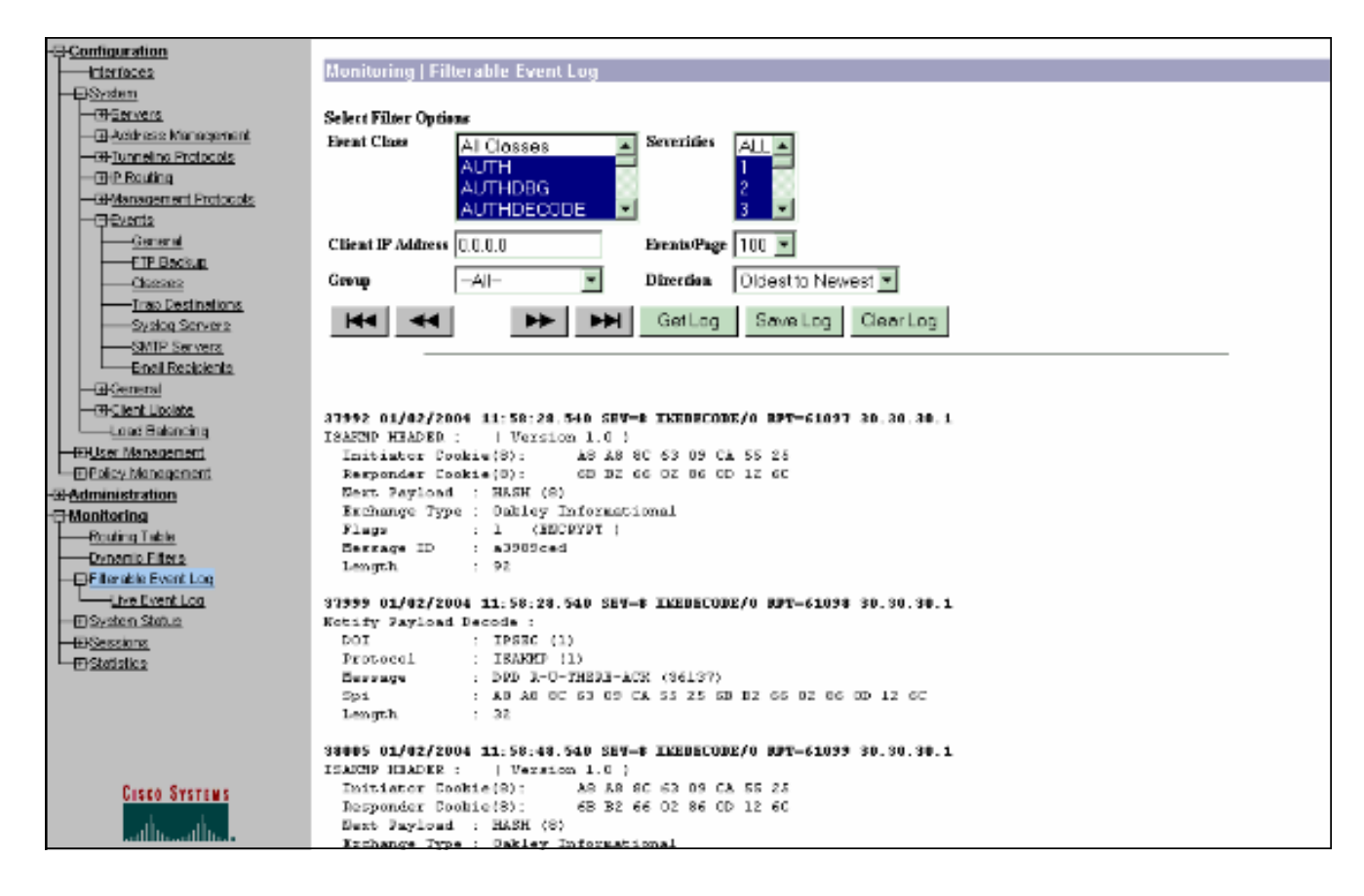

# 相關資訊

- <u>進階加密標準(AES)</u>
- DES/3DES/AES VPN加密模組
- IPSec示例配置
- <u>Cisco VPN 3000系列使用者端支援頁面</u>
- IPSec協商/IKE通訊協定支援頁面